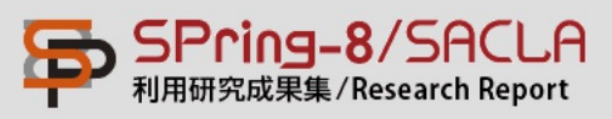

## パスワード設定マニュアル Manual for setting a Password

ユーザーの方で、パスワード未登録の方、もしくはパスワードを変更 したい方は、以下の手順に従って登録または変更を行って下さい。 If you have not registered a Password or wish to change your Password, follow the procedures below.

① ログインページの「Reset Password」をクリックすると、「Reset Password」ページ(②)が表示されます。

① On the Log In page, click on **Reset Password**.

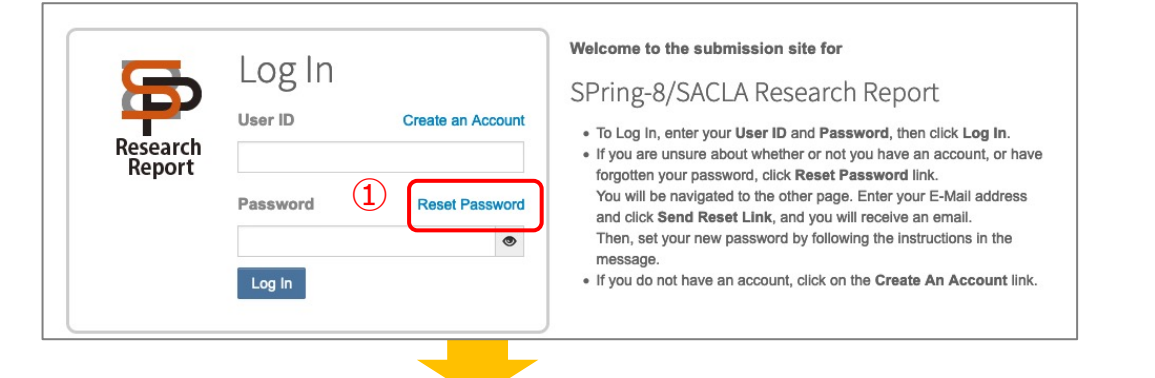

② E-Mail アドレスを入力し、右下のボタンをクリックして下さい。入力いただいたE-Mail アドレスに新パスワード登録のお知らせのメールが送信されます。

② Enter Your Primary E-mail for This Site in the text box below. After clicking the **Send Reset Link** button, you will receive an email that provides the link to reset your password.

| Your Primary E-mail For This Site  email@example.com  Cancel  Send Reset Link > | Reset Password<br>* = Required Fields                    |   |                       |
|---------------------------------------------------------------------------------|----------------------------------------------------------|---|-----------------------|
| Cancel Send Reset Link >                                                        | • Your Primary E-mail For This Site<br>email@example.com | 2 |                       |
|                                                                                 | Cancel                                                   |   | <br>Send Reset Link > |

③ メールに記載のURLをクリックすると、新パスワードを設定するサイト(④) が表示されます。

## ③ Click the link to create a new password.

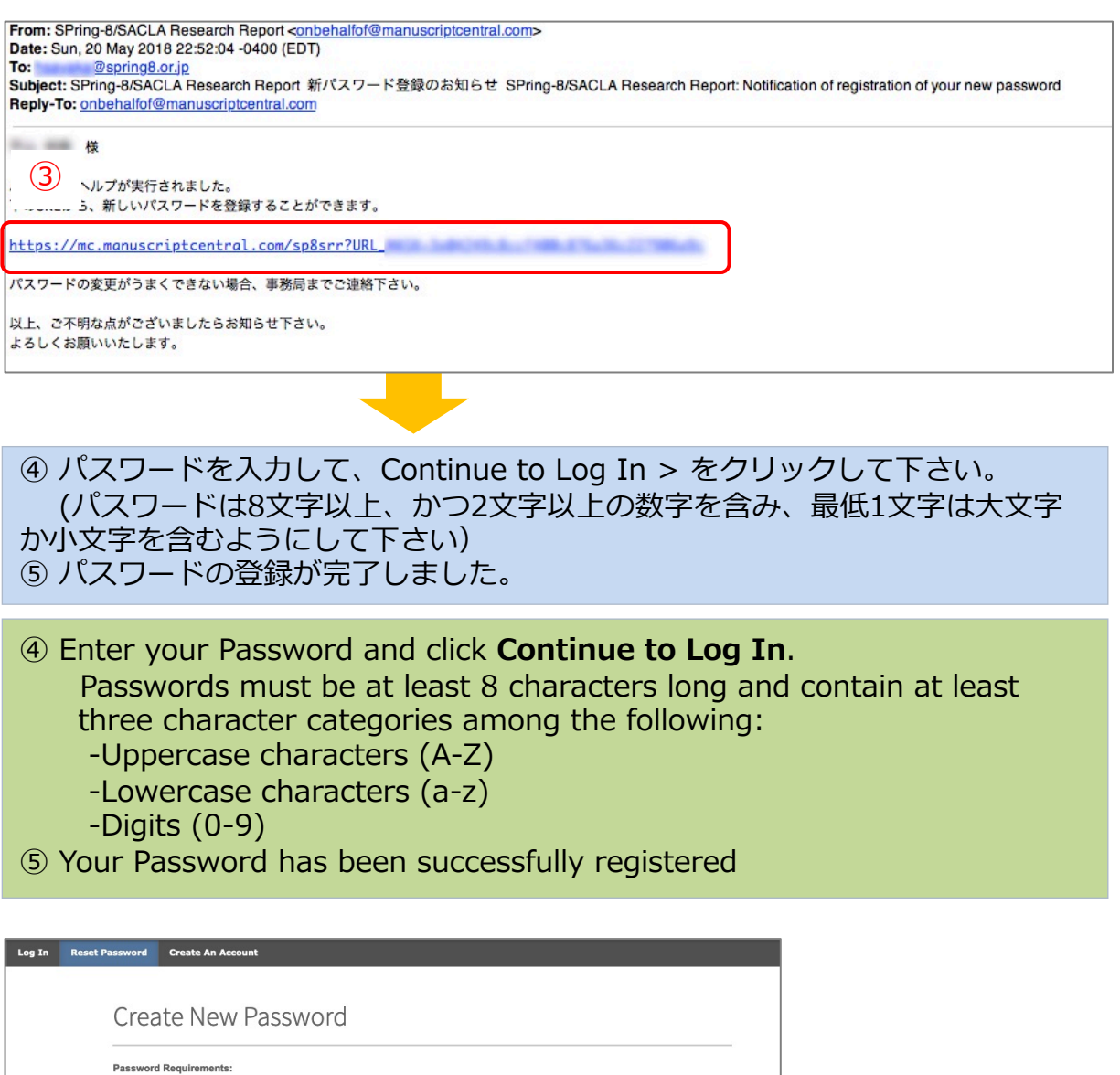

 Password Requirements:

 • Cannot be the same as your username.
 • Sentimum of a totheracters
 • Sentimum of a totheracters
 • Sentimum of a totheracters
 • Sentimum of a totheracters
 • Sentimum of a totheracters
 • Sentimum of a totheracters
 • Sentimum of a totheracters
 • Sentimum of a totheracters
 • Sentimum of a totheracters
 • Sentimum of a totheracters
 • Sentimum of a totheracters
 • Sentimum of a totheracters
 • Sentimum of a totheracters
 • Sentimum of a totheracters
 • Sentimum of a totheracters
 • Sentimum of a totheracters
 • Sentimum of a totheracters
 • Sentimum of a totheracters
 • Sentimum of a totheracters
 • Sentimum of a totheracters
 • Sentimum of a totheracters
 • Sentimum of a totheracters
 • Sentimum of a totheracters
 • Sentimum of a totheracters
 • Sentimum of a totheracters
 • Sentimum of a totheracters
 • Sentimum of a totheracters
 • Sentimum of a totheracters
 • Sentimum of a totheracters
 • Sentimum of a totheracters
 • Sentimum of a totheracters
 • Sentimum of a totheracters
 • Sentimum of a totheracters
 • Sentimum of a totheracters
 • Sentimum of a totheracters
 • Sentimum of a totheracters
 • Sentimum of a totheracters
 • Sentimum of a totheracters
 • Sentimum of a totheracters
 • Sentimum of a totheracters
 • Sentimum of a totheracters
 • Sentimum of a totheracters
 • Sentimum of a totheracters
 • Sentimum of a totheracters
 • Sentimum of a totheracters
 • Sentimum of a totheracters
 • Sentimum of a totheracters
 • Sentimum of a totheracters
 • Sentimum of a totheracters
 • Sentimum of a totheracters
 • Sentif a totheracters
 • Sentimum of a toth